# 专用货款结算账户 支付流程

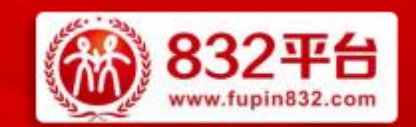

#### ── 消费帮扶 政采同行 ──

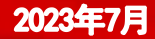

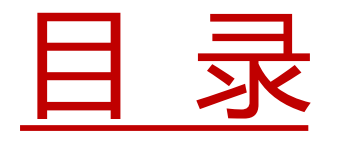

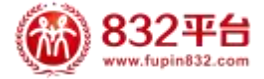

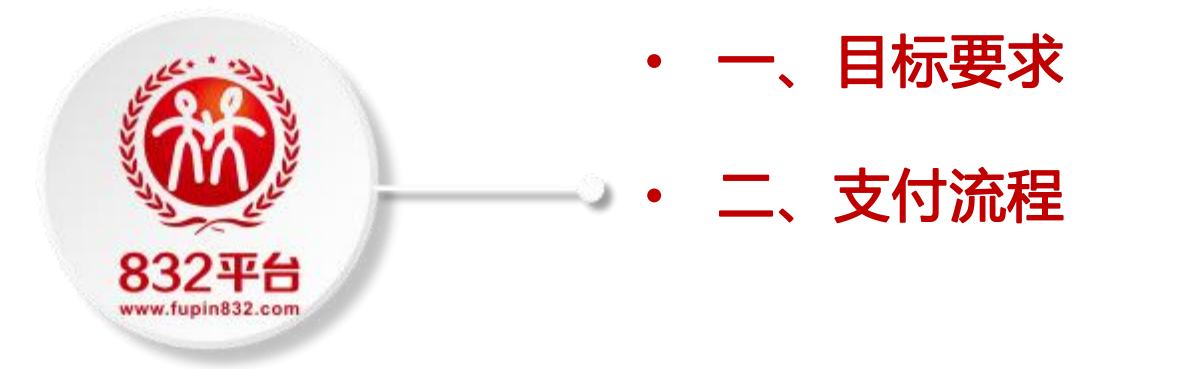

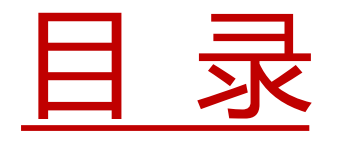

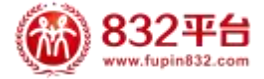

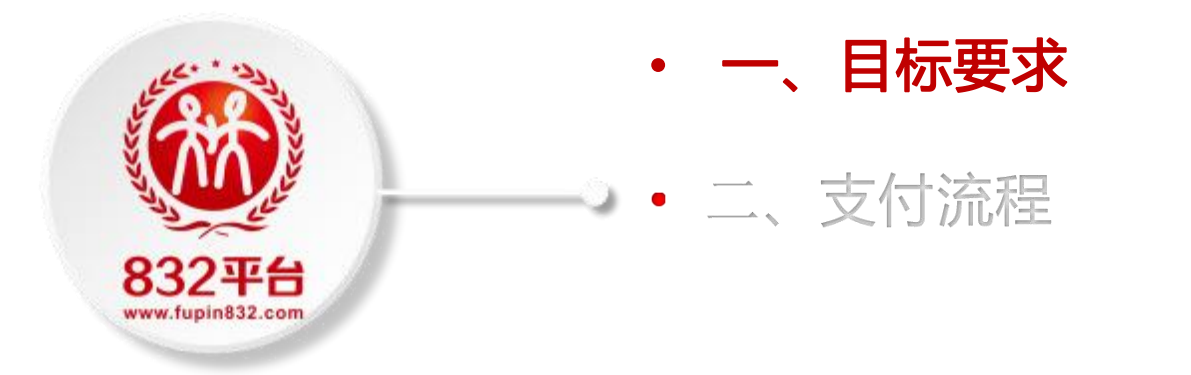

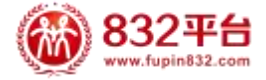

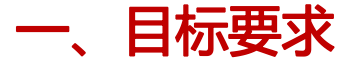

#### 全面使用专用货款结算账户:

目的:保障供采双方利益,确保货款结算安全、增加平台交易真实性

准备: 2022年8月启动新支付结算流程试运行, 经一年试运行, 流程已逐步成熟。

要求:为进一步严格规范交易,自2023年8月3日起,平台全面使用专用货款结算账户进行货款结算。

一、2023年7月31日前,供应商务必在相关银行开立专用货款结算账户;

二、2023年8月3日起,供应商须引导采购单位将订单货款支付到合同及订单中所显示的供应商专用账户。平台以供应商专用账户是否

收到货款作为订单完结的依据,不再接受以上传支付凭证的方式实现订单完结。

三、如因特殊原因,采购单位未能将订单货款支付到供应商专用账户,为不影响采购单位预留份额完成统计,供应商须自行将收到的订单货款转入供应商专用账户中。同时,供应商需向采购单位询问订单对应的付款识别码,并在向供应商专用账户转入订单货款时填写。

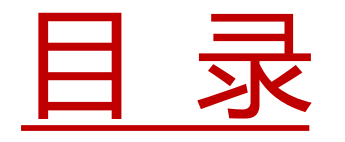

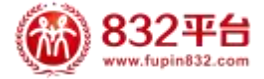

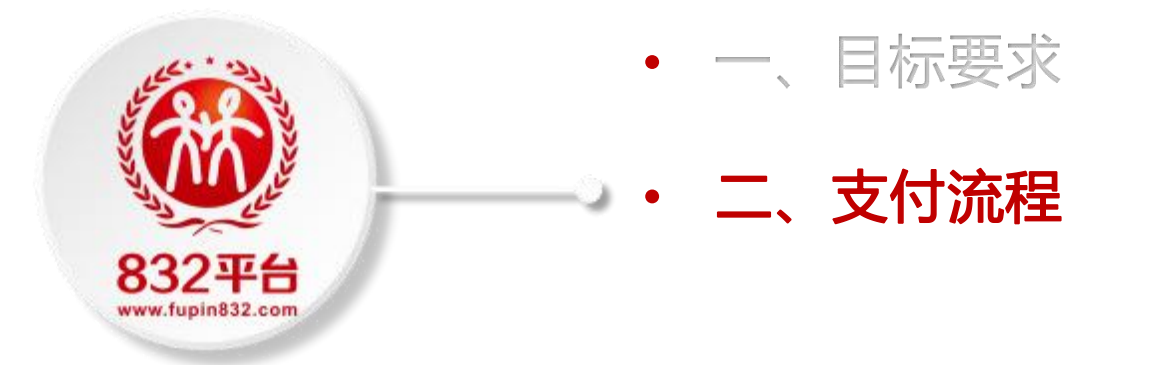

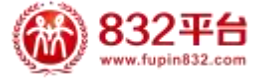

#### 三、支付流程——生成订单

登录"832平台"(https://www.fupin832.com/),选择要购买的商品,填写订单信息后在页面右下角点击"**生成订单"。** 

| 订单所属单位                                               | 中国船舶集团有限公司                                                                  | 选择其他单位<br>试明:订单版定新属单位后,订单全额将计入该单位的采购统计中<br>生成订单后订单新属单位不可变更 |
|------------------------------------------------------|-----------------------------------------------------------------------------|------------------------------------------------------------|
| 所属订单类型*                                              | ●食堂采购 ○I会采购 ○其他采购                                                           | 注意2<br>说明:根据采购商品用途选择新属订单类型                                 |
| 区域代码                                                 | 如有服务专员跟进订单,请填写4位数字区端代码                                                      | 注意3                                                        |
| 订单备注                                                 | 选填,给供应商留言,建议先和供应商协商一致,限输入100字                                               |                                                            |
|                                                      |                                                                             | 运费小计:0元<br>资款小计:175元<br>应付小计(合运费):175元                     |
|                                                      |                                                                             | 运费总计: 0元<br>货款总计: 175元<br>应付总计 (含运费) : 175元                |
| <ul> <li>) 订单支付方式升级</li> <li>・ 为提高采购人交易安全</li> </ul> | 重要提示(必读!):<br>変要課題、平台5年支付方式已进行升级。<br>現代教会・「シューマングマテア」、「キャンパープランドは1975年1月17日 | 生成订                                                        |

▶订单生成页面需注意的细节:

1、订单所属预算单位选择(非必选项,系统默认):采 购单位下单时,订单所属单位默认为关联所属单位,订 单金额会计入该单位的采购份额统计。采购单位也可根 据实际情况,选择其他所属单位,同一采购单位的不同 订单可选择不同所属单位。生成订单后,订单所属单位 不可变更。

**2、所属订单类型(必选项):**根据实际采购商品用途, 对应选择所属订单类型:食堂采购/工会采购/其他采购。

**3、区域代码(非必填项):**如经区域服务专员协助下 单,区域代码由区域服务专员提供后填写。

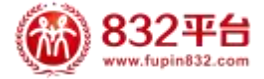

## 三、支付流程——阅读提示

#### ▶阅读重要提示:

| 订单所属单位                                 | 体验环境406418                                                                                                    | 选择其他单位<br>生成订单后订单所置单位后,订单会数转计入该单位的采购给计中<br>生成订单后订单所置单位不可变更                                                                                           |
|----------------------------------------|----------------------------------------------------------------------------------------------------|----------------------------------------------------------------------------------------------------|
| 所属订单类型*                                | ●食堂采购 〇工会采购 〇其他采购                                                                                               | 说明:根据采购商品用途选择所属订单类型                                                                                                    |
| 区域代码                                   | 如有服务支持: ① 关于全面使用专                                                                                               | 用货款结算账户进行货款结算的重要提示(必读!) ×                                                                                                    |
| 订单备注                                   | <ul> <li>海陽區</li> <li>为确保平台货款结算交</li> <li>过专用货款结算账户结算</li> <li>请您下单后,点击"支付款、未按要求支付的订单</li> </ul>                | 全和交易真实有效,自 2023 年8月3日起,832平台交易订单均须通,<br>,平台将同步关闭上传支付凭证入口(8月3日前的订单不受影响)。<br>讨货款"获取供应商专用货款结算账户信息,并按界面提示完成付<br>投稿无法完结,影响您的预留份额统计。<br>如何无法完结,影响您的预留份额统计。 |
| ①订单支付方式升级<br>·为遗属采购人交易安全<br>·支付时请先从平台段 | 如用问题的各個所處区或約<br>区域服务中心服务专员联系が<br>832平台官方客服电话:400<br>重要提示(必读)<br>双质性。平台口来又们办式已经177%。<br>现付款方式(《电发行按包后量者),请勿问供应高者 | 中心服約号方面 数単十合構築:<br>55: <u>虚由資産服务方式</u><br>-1188 -832<br>我已知晓<br>其他限行繁号打款! 以免対認的核款造成损失。                                                               |

全面使用专用货款结算账户进行货款结算:自2023 年8月3日起,832平台交易订单均需通过平台专用货 款结算账户进行结算,平台将同步关闭上传支付凭证 入口(8月3日前的订单不受影响)。 下单后,点击"支付货款"获取供应商专用货款结算 账户信息,并按界面提示完成付款。未按要求支付的 订单将无法完结,影响您的预留份额统计。 (提示有问题可咨询区域服务专员和平台客服)

**注意支付及时性问题:** "先款后货"订单需在 30天内支付完毕 , 如未及时支付 , 可申请 "延迟付款"一次 , 再延迟15天。

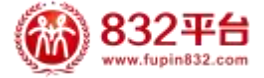

#### 三、支付流程——支付货款

重要提示阅读后,点击"我已知晓",界面自动跳转至采购人中心—交易管理—已买到的商品,点击"待支付货款",找到需支付的订单,在订单列表页右侧,**点击"支付货款"。** 

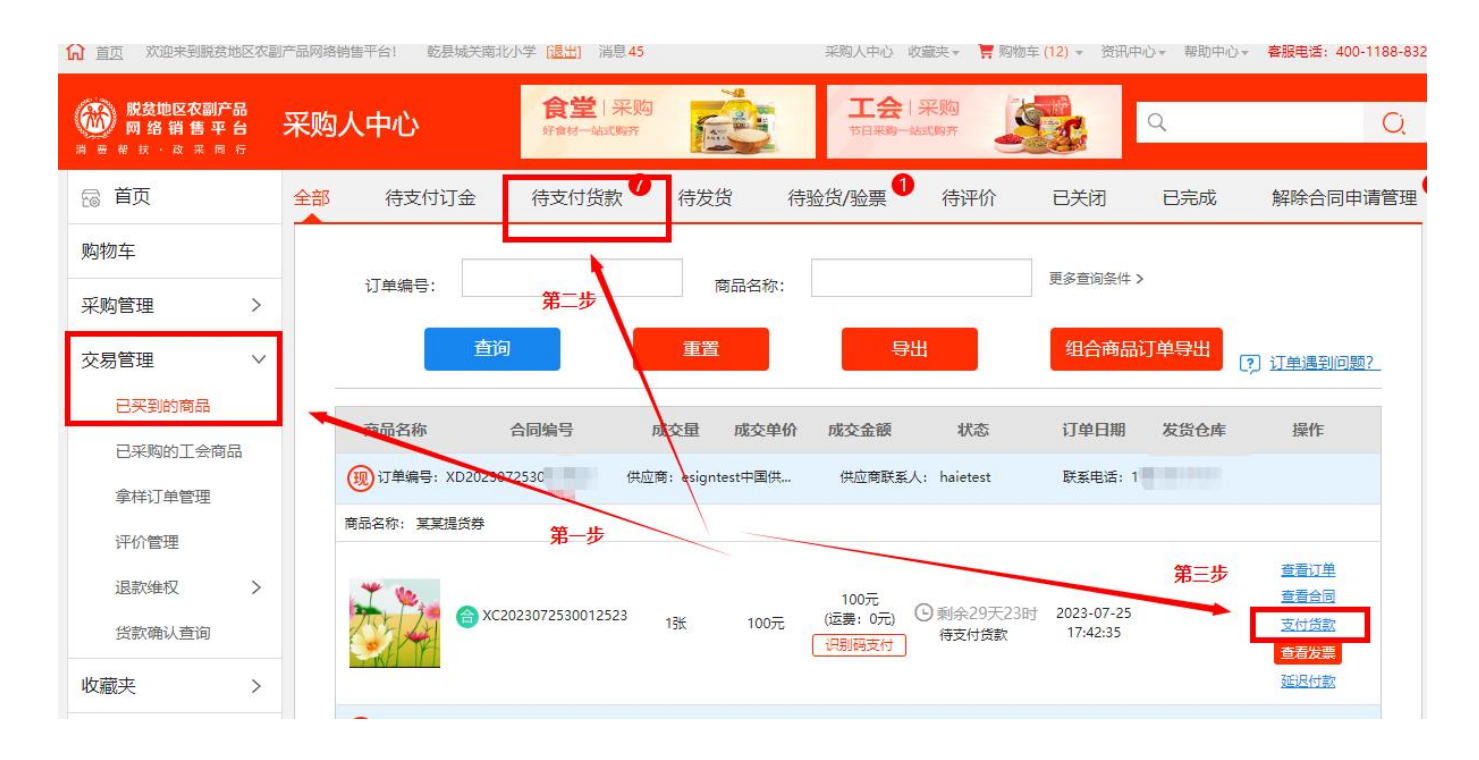

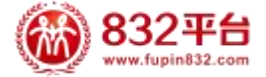

## 三、支付流程——合并付款

| 局 首页                       | 全部 待支付订金 待支付贷款 8 待发货 待验货/验票 7 待评价 已关闭 已完成 解除合同申请管理                                                                                                    |
|----------------------------|----------------------------------------------------------------------------------------------------|
| 购物车                        |                                                                                                    |
| 采购管理 >                     |                                                                                                    |
| 交易管理 >                     | 订单编号: 商品名称: 更多查询会件 >                                                                                                    |
| 已买到的商品                     | 查询 車置 ⑦ 近美混到问题?                                                                                                    |
| 已采购的工会商品                   |                                                                                                    |
| 拿样订单管理                     | 清空已进订单 已选择 2 件简品 总价: ¥200.00 去合并交付 去合并贷款确认                                                                                                    |
| 评价管理                       | 商品各称 合同编号 成交量 成交单价 成交金额 状态 订单日期 发货仓库 操作                                                                                                    |
| 退款维权 >                     | 第二少: 品古 古台升文刊<br>「単編号: XD20230725 供应簿: esignt 供应意联系人: haiete 联系电话: 」                                                                                                    |
| 货款确认查询                     | <b>赛员名称: 1922</b> 是货牌                                                                                                    |
| 收藏夹 >                      | 支付贷款                                                                                                    |
| 财务管理 >                     | 100元 (語歌傳法)                                                                                                    |
| 青词统计                       | - (运费:0元) (运费:0元) (运费:0.23,07,25) (运费:0.23,07,25) (运费:0.23,07,25) (运费:0.23,07,25) (运费:0.23,07,25) (运费:0.23,07,25) (运费:0.23,07,25) (运费:0.23,07,25) (运费:0.23,07,25) (运费:0.23,07,25) (运费:0.23,07,25) (运费:0.23,07,25) (运费:0.23,07,25) (运费:0.23,07,25) (运费:0.23,07,25) (运费:0.23,07,25) (运费:0.23,07,25) (运d;0.23,07,25) (运d;0.23,07,25) (运d;0.23,07,25) (运d;0.23,07,25) (运d;0.23,07,25) (运d;0.23,07,25) (运d;0.23,07,25) (运d;0.23,07,25) (运d;0.23,07,25) (运d;0.23,07,25) (运d;0.23,07,25) ((id;0.23,07,25) (id;0.23,07,25) (id;0.23,                                                                                                    |
|                            | 第一步:勾选要加入合并支付的订单 解除合同曲道                                                                                                    |
| 发票管理 >                     | 査査发展                                                                                                    |
| 免费领取样品 >                   | ▼1単編号: XD2023072530 3 供应商; esignt 供应商联系人: haiete 联系电话 投近差级                                                                                                    |
| 会员中心 >                     | · 莫思名称: · 其莫提贷券                                                                                                    |
| 账号管理 >                     | 安付货款 2010年49                                                                                                    |
| 832优选推荐<br><sup>点击进入</sup> | 100元<br>(2) 新会29天23时 2023-07-25<br>(2) 新会29天23时 2023-07-25<br>(2) 新会29天23时 2023-07-25<br>(2) 新会29天23时 2023-07-25<br>(2) 新会29天23时 2023-07-25<br>(2) 新会29天23时 2023-07-25<br>(2) 新会29天23时 2023-07-25<br>(2) 新会29天23时 2023-07-25<br>(2) 新会29天23时 2023-07-25<br>(2) 新会29天23时 2023-07-25<br>(2) 新会29天23时 2023-07-25<br>(2) 新会29天23时 2023-07-25<br>(2) 新会29天23日 2023-07-25<br>(2) 新会29天23日 2023-07-25<br>(2) 新会29天23日 2023-07-25<br>(2) 新会29天23日 2023-07-25<br>(2) 新会29天23日 2023-07-25<br>(2) 新会29天23日 2023-07-25<br>(2) 新会29天23日 2023-07-25<br>(2) 新会29天23日 2023-07-25<br>(2) 新会29天23日 2023-07-25<br>(2) 新会29天23日 2023-07-25<br>(2) 新会29天23日 2023-07-25<br>(2) 新会29天23日 2023-07-25<br>(2) 新会29<br>(2) 新会29<br>(2) 第<br>(2) 新会29<br>(2) 第<br>(2) 第 |
|                            | 查看没要                                                                                                    |

#### <mark>▶在同一个供应商处有多笔订单,</mark> 可以合并付款

#### 合并付款操作步骤

第一步:若采购单位在同一家供应商 店铺下了多笔订单,在采购人中心-交易管理-已买到的商品-待支付货款, 选择需要加入合并支付的订单。 第二步:点击"去合并支付",平台 会自动生成一个共用识别码,采购单 位线下转账时支付一笔总金额,填写 一个识别码即可。

#### <mark>▶注意:</mark>

如订单涉及不同供应商,平台不支持 合并支付。

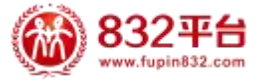

## 三、支付流程——延迟付款

"先款后货"订单如未能及时支付,平台支持延迟付款一次(工会订单无此功能,需30天内完成支付)。在采购人中心-交易管理-已买到的商品-未支付货款,找到需要延迟付款的订单,点击"延迟付款",付款截止时间会顺延 15天,订单有效期达到45天。超期仍未支付,订单自动取消。

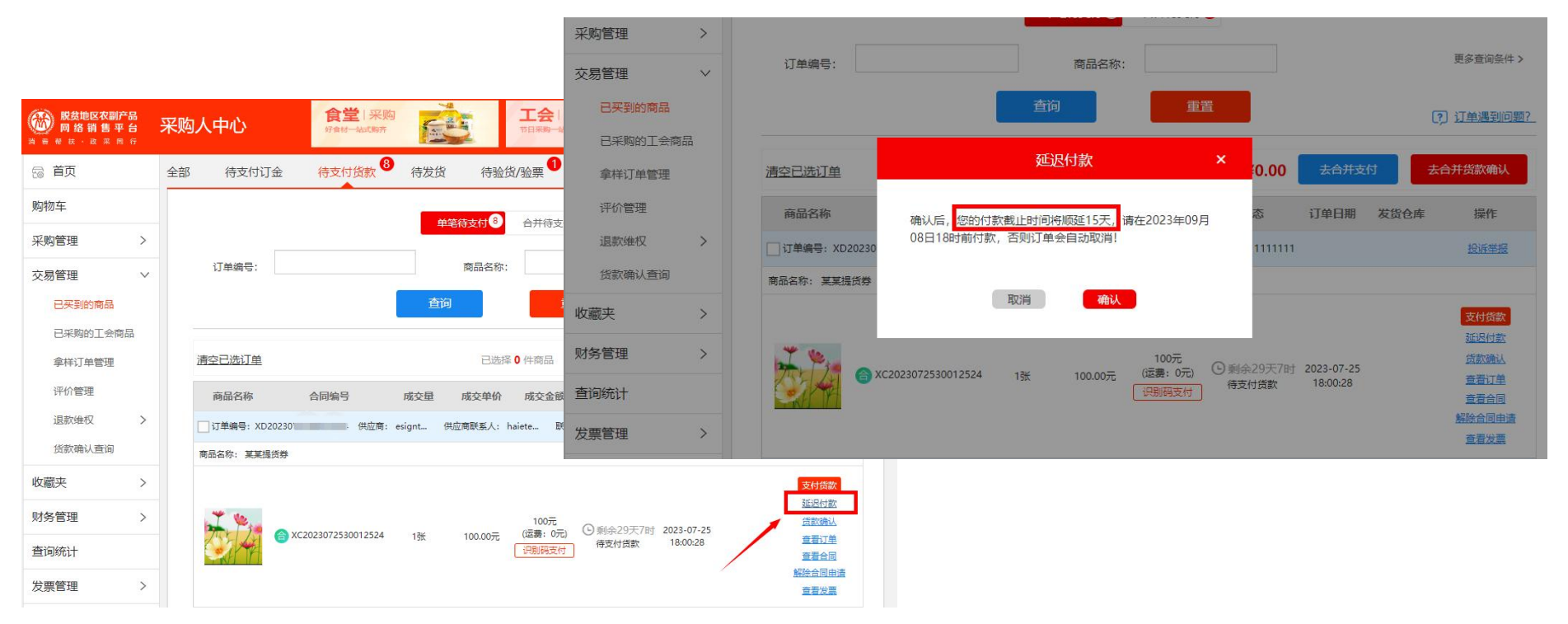

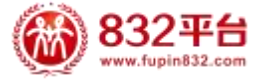

## 三、支付流程——选择支付方式

| 点击"支付货款",自动跳转到收银台界面。<br>● SERRET WHAT WHAT WHAT WHAT WHAT WHAT WHAT WHA                                                                                                    | ▶注意:<br>1.提示:自2023年8月3日起,必须通过平台专用货款结算账<br>户进行结算。请勿向供应商的其他银行账户付款,如未按要<br>求支付,订单将无法完结,影响采购单位预留份额统计!                                              |
|----------------------------------------------------------------------------------------------------|----------------------------------------------------------------------------------------------------|
| 订单提交成功,请尽快完成支付!         应付总额: ¥100.00元           支付订单号: XD2023072730012569         应付总额: ¥100.00元           要         自2023年8月3日说,832平台交易订单均需通过平台专用旅游结算第户进行储算,<br>请勿時供应考虑其他提示并进行付款,如未被要求支付,订单将无法拘迫,影响采购单位预留份数统计!         请仔细阅读           端点击         选择支付方式: (提示: 您可以先与单位的财务人员确认使用哪种支付方式,)         请用他位在提行开通的心业照相见起加能开支付,                                                                                                    | 2.三家合作行:<br>(1)如供应商开通光大银行专用货款结算账户,界面显示"<br>企业网银 B2B支付"和"识别码支付"两种支付方式。采购<br>人可与单位财务确认后,选择合适的支付方式。<br>(2)如供应商开通江苏或工商银行专用货款结算账户,界面<br>仅显示"识别码支付"。 |
| 企业网银 B2B支付     支持银行: I方、农行、建行、交行、部議、中信、广发、平安、招商、光大、民生、演发、上等、学拔、北京、华夏、杭州     ガスー     「     「     「     「     「     「     「     「     「     」     「     」     「     」     「     」     「     」     「     」     」     」     」     」     」     」     」     」     」     」     」     」     」     」     」     」     」     」     」     」     」     」     」     」     」     」     」     」     」     」     」     」     」     」     」     」     」     」     」     」     」     」     」     」     」     、     」     、     、     、     」     、     、     、     、     、     、     、     、     、     、     、     、     、     、     、     、     、     、     、     、     、     、     、     、     、     、     、     、     、     、     、     、     、     、     、     、     、     、     、     、     、     、     、     、     、     、     、     、     、     、     、     、     、     、     、     、     、     、     、     、     、     、     、     、     、     、     、     、     、     、     、     、     、     、     、     、     、     、     、     、     、     、     、     、     、     、     、     、     、     、     、     、     、     、     、     、     、     、     、     、     、     、     、     、     、     、     、     、     、     、     、     、     、     、     、     、     、     、     、     、     、     、     、     、     、     、     、     、     、     、     、     、     、     、     、     、     、     、     、     、     、     、     、     、     、     、     、     、     、     、     、     、     、     、     、     、     、     、     、     、     、     、     、     、     、     、     、     、     、     、     、     、     、     、     、     、     、     、     、     、     、     、     、     、     、     、     、     、     、     、     、     、     、     、     、     、     、     、     、     、     、     、     、     、     、     、     、     、     、     、     、     、     、     、     、     、          、     、     、     、     、     、     、     、     、     、     、     、     、     、     、     、     、     、     、     、     、     、     、     、     、     、     、     、     、     、     、     、     、     、     、     、 | 完成支付!<br>21                                                                                                    |
| 语 <b>点击</b> 遗凝支付方式:(遗示:您可以先与组<br>识别码支付(银行柜台汇款/国)<br>(仅支持识别码<br>注:识别码用于关联订单与拨款,预算任务3                                                                                                    | 自位的财务人员确认便用哪种支付方式。)<br>车支付/现金、支票汇款/网银支付) 将供应用的政策称户和印册网题供给单位财务人员。<br>支付<br>电磁的重要依据。以惯行拒备汇款/圆库支付/现金、支票汇款/网银等付款方式支付时,均应填写识别码。                     |

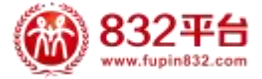

#### 三、支付流程——企业网银 B2B支付

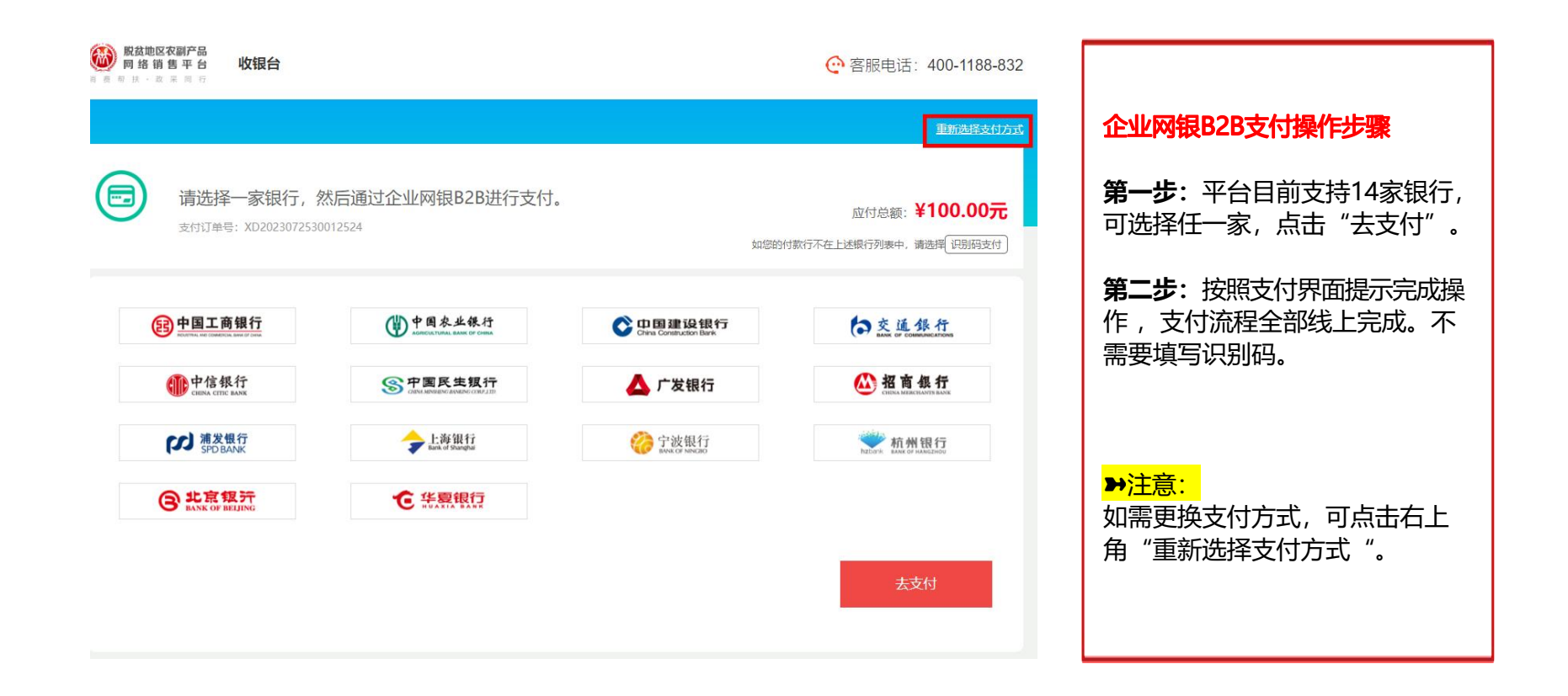

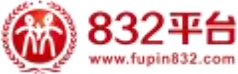

## 三、支付流程——识别码支付

- **1、识别码的作用:**六位数的字母加数字或纯数字组合,用于匹配汇款与订单信息。
- **2、识别码填写位置:**付款时,填写在汇款单用途/备注/摘要/ 附言等所有空白栏内。
- **3、识别码有效期:**有效期为360天,如订单取消,识别码同步失效。
- 4、供应商专用货款结算账户获取方式:点击"识别码支付"
- 后, 自动跳转到供应商专用货款结算账户信息界面。

| ₩ K2000C788/768<br>用 8 m 第 平 台 收银台                                                                                                    |                                                |
|----------------------------------------------------------------------------------------------------|------------------------------------------------|
| 订单提交成功,请尽快完成支付!           支付订单号: XD2023072530012523           要要           B2003780月3日起。832平台交易订单均需通过午台专用员数站算路小出行经算。           需要           考示如例成電影具电影行客户显行时,如果接受方付;订单将无发换。影响调算电应算品的描述;11 | 应付参额: ¥100.00 <del>页</del>                     |
| 请 <b>点击</b> 选择支付方式: ( 提示: 您可以先与单位的财务人员确认便用委件支付方式。)<br>使用单位在<br>企业网银 B2B支付                                                                                                    | 1版行行F通约企业网络82815版日行支付。<br>1. 潮风、上海、宁波、北京、华夏、杭州 |

识别码支付 (银行柜台汇款/国库支付/现金、支票汇款/网银支付)

C款/网银支付) 将供应商的收款账户和识别码提供给单位财务人员。

注: 2月6月用于关联订单与货款,是预算任务完成的重要依据。以<mark>银行柜台汇款/国库支付/现金、支票汇款/网银等</mark>付款方式支付时,均应填写识别码。

|                                                                   |                                                                                                    | 里新选                                                        |
|-------------------------------------------------------------------|----------------------------------------------------------------------------------------------------|------------------------------------------------------------|
| 请将下方的【供应商收款则                                                      | 账户】提供给您单位的【财务人员】,                                                                                                    | ¥100                                                       |
| 然后由财务人员完成汇款转                                                      | <b>麦账。</b>                                                                                                    | 订单总额: ¥100.                                                |
|                                                                   |                                                                                                    |                                                            |
| 本页面仅展示供应商的收款账户信息,不需                                               | 要进行操作。② 该订单支付只能向此账户汇款,不得向供应商线下提供的任何                                                                                      | 银行账户汇款。                                                    |
| 本页面仅展示供应商的收款账户信息,不需<br>放账户】                                       | 要进行操作。② 该订单支付只能向此账户汇款,不得向供应简线下提供的任何<br>下载账户信息 方法数户信息提信 打印本项属                                                             | 很行账户汇款。                                                    |
| 本页面仅展示供应陶的收款账户信息,不需<br>收款户 】<br>收款户名                              | 要进行操作。② 该订单支付只能向此账户汇款,不得向供应商钱下提供的任何<br>下载账户信息 发送账户信息短信 打印本页周<br>支付徐娜测试账户三                                                | 畏行残户)匚款。                                                   |
| 本页面仅展示供应陶的收款账户信息,不需                                               | 要进行操作。② 该订单支付只能向此账户汇款,不得向供应简线下提供的任何<br>下载账户信息 发送账户信息短信 打印本切商<br>支付往期测试账户三<br>10010188000087931                           | 果行账户汇款。                                                    |
| 本页面仅展示供应简的收款账户信息,不需<br>次账户】                                       | 要进行操作、② 该订单支付只能向此账户汇款,不得向供应商线下提供的任何<br>下私账户信息 201%更升信息短信 打印本页面<br>支付徐娜测试账户三<br>10010188000087931<br>中国光大银行总行本郎           |                                                            |
| <ul> <li>本页面仅展示供应向的收款帐户信息,不需</li> <li>次数</li></ul>                | 要进行操作、② 该订单支付只能向此账户汇款,不得向供应网线下提供的任何<br>下税账户信息 万式账户信息短信 打印本项属<br>支付 注题测试账户 三<br>10010188000087931<br>中国光大银行总行本部<br>100.00 | <sup>银行财户汇款。</sup>                                         |
| 本页面仅展示供应陶的收款帐户信息,不需<br>な数户名 2 2 2 2 2 2 2 2 2 2 2 2 2 2 2 2 2 2 2 | 要进行操作、② 该订单支付只能向此账户汇款、不得向供应阅线下提供的任何<br>下程账户信息 发送账户信息短信 17日本页面<br>支付徐娜湖试账户三<br>10010188000087931<br>中国光大银行总行本部<br>100.00  | 银行账户汇款. 银行账户汇款. 此为识别码,请财务人员在<br>汇款时务必填写。 老您的汇款行题单付款机构对于填写识 |

Q: 在本页面找不到付款按钮?

A: 本页面只展示供应商的收款账户信息, 您需要将供应商的收款账户信息提供给您单位的财务人员, 由财务人员通过银行柜

台、国库支付系统、网上银行向供应商收款账户转账汇款。

#### Q:如何保证付款成功?

A: 请款财务人员已确填写收款账户信息,包括账户名称,银行账号,开户银行,支付金额,汇款记购吗,尤其不要忘记填写 证别用,证别购用于匹配它的汇款当订单信息,证别购填写编集,将在两小时内完成入账,证别购漏填或错填,将无法即时入 账、导致应该付不成功,需在平台完成含款输入。

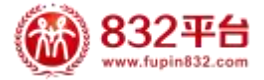

## ▶问: 识别码填错了或者忘填了怎么办?答: 通过货款确认功能完成订单匹配。

|          | 采购人中心       | 食堂 采购           |                         | 采购<br>式 除养   | Q         | Q                     |
|----------|-------------|-----------------|-------------------------|--------------|-----------|-----------------------|
| 局 首页     | 全部 待支付订金    | 待支付货款 8 待发      | 货 待验货/验票 1              | 待评价 已关       | 闭 已完成     | 解除合同申请管理              |
| 购物车      |             |                 |                         | -0           |           |                       |
| 采购管理 >   |             |                 | 甲毛得支付 ● 合并得支付           |              |           |                       |
| 交易管理 🗸 🗸 | 订单编号:       | 第二步             | 商品名称:                   |              |           | 更多查询条件 >              |
| 已买到的商品   |             | Ĩ               | 10 I                    | 重置           |           | (?) 订单遇到问题?           |
| 已采购的工会商品 | 第一步         |                 |                         | _            | _         | ~                     |
| 拿样订单管理   | 清空已远江单      |                 | 已选择 0 件商品               | 总价: ¥0.00    | 去合并支付     | 去合并货款确认               |
| 评价管理     | 商品名称        | 合同编号 成交量        | 成交单价 成交金额               | 状态           | 「单日期 发货仓库 | 操作                    |
| 退款维权 >   | 订单编号: XD:   | (其) 供应商: esignt | 供应商联系人: haiete 联        | 系电话: 1       |           | 投诉举报                  |
| 货款确认查询   | 商品名称: 某某提货券 |                 |                         |              |           |                       |
| 收藏夹 >    |             |                 |                         |              | 第三步       | 支付贷款                  |
| 财务管理 >   | **          |                 | 100元                    | ()剩余29天7时 20 | 23-07-25  | 货款确认                  |
| 查询统计     |             | 2023072530 4 1张 | 100.00元 (运费:0元<br>识别码支付 | 待支付货款 1      | 8:00:28   | 查看订单<br>查看合同          |
| 发票管理 >   |             |                 |                         |              |           | <u>解除合同申请</u><br>查看发票 |

#### 1、货款确认原因:

采购人选择"识别码支付"方式,虽然货款 支付到了供应商平台专用账户,但汇款时未 填或填错了识别码,导致汇款与订单无法匹 配。

#### 2、货款确认功能位置:

登录采购人中心-交易管理-已买到的商品-待 支付货款-找到相应订单,点击订单右侧"货 款确认",即可进入确认界面。

#### ▶注意:

采购人如何从订单状态判断该笔订单需要操 作货款确认?

订单按照平台要求已支付到供应商平台专用 账户,但超两小时后,订单状态依然显示" 待支付货款"。

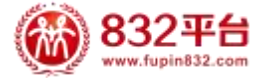

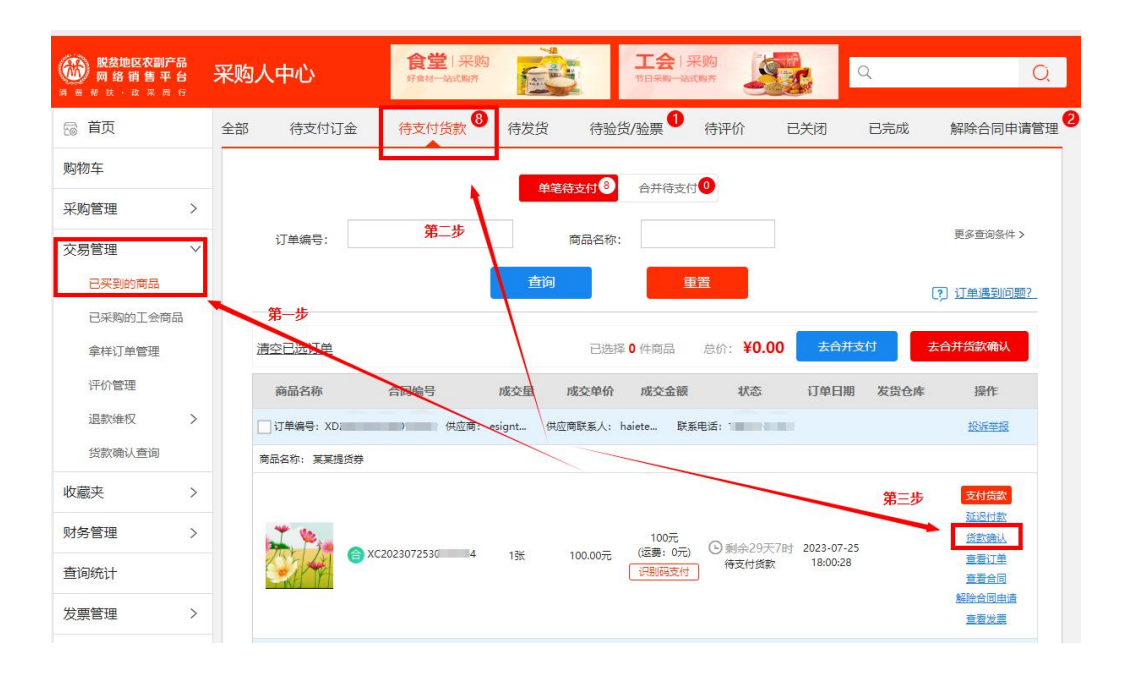

支付到平台专用账户后,货款确认功能支 持多种支付情形: 点击"货款确认": 1、一笔订单对应一笔支付; 2、一笔订单对应多笔支付,支持不同付 款账户; 点击"去合并货款确认": 3、同一供应商的多笔订单对应一笔支付; 4、同一供应商的多笔订单对应多笔支付。

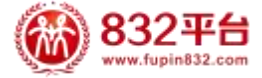

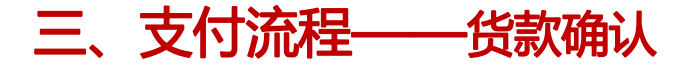

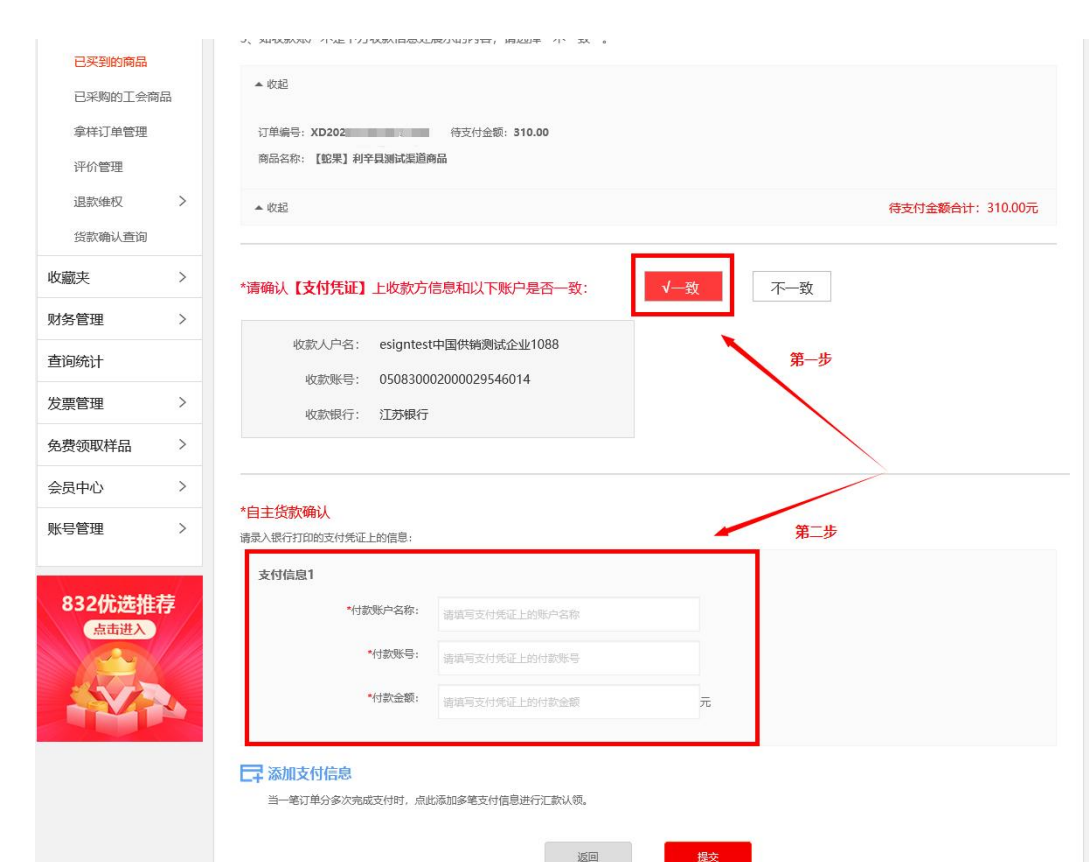

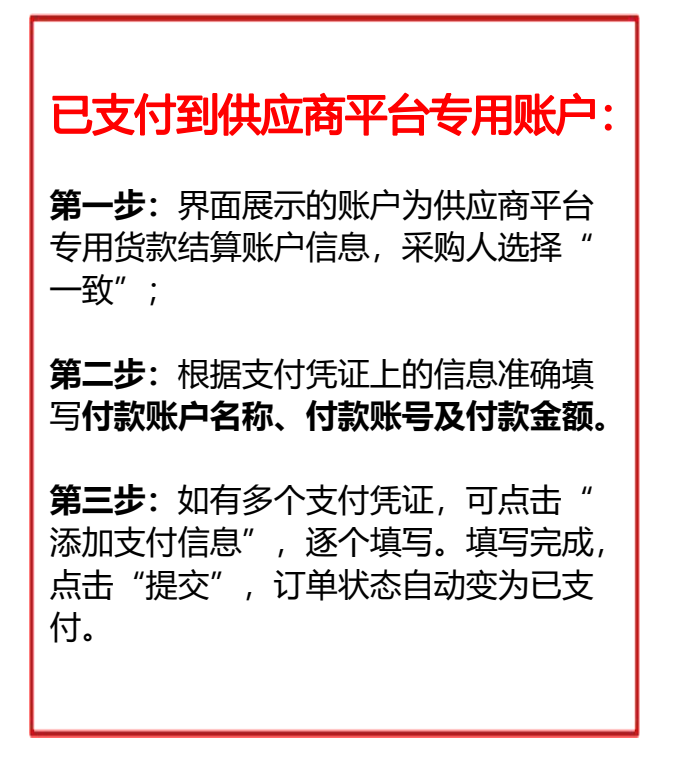

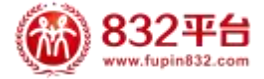

|                                                             | 产品<br>2 台<br>11 行 | 発励人中心         食堂   采购<br>好自然ーAbJCR87F         工会   采购<br>时目用第一AbJCR87F         Q                                                                 | C     |
|-------------------------------------------------------------|-------------------|----------------------------------------------------------------------------------------------------|-------|
| 🗟 首页                                                        |                   | <u> </u>                                                                                                    | ③返    |
| 购物车                                                         |                   |                                                                                                    |       |
| 采购管理                                                        | >                 | 里要提示:<br>1、如您通过国库支付方式付款,请付款后第二日在平台进行贷款确认,其余方式请付款两小时后进行贷款确认。<br>2 请告必确保提交的信息与您的支付偿证保持—致 否则系统示法准确匹配。                                               |       |
| 父 <b>汤官理</b><br>已采到的商品<br>已采购的工会商<br>拿样订单管理<br>评价管理<br>语歌始初 | 品、                | <ul> <li>3、如收款账户不是下方收款信息处展示的内容, 请选择"不一致"。</li> <li>▲ 收起</li> <li>订单编号: XD2023072630012526 待支付金额: 310.00</li> <li>商品名称: [配果] 利辛具测试集通商品</li> </ul> |       |
| 货款确认查询                                                      |                   | ▲ 收起 待支付金额合计: 310                                                                                                    | ).00元 |
| 收藏夹                                                         | >                 | *请确认【文付凭证】上收款方信息和以下账户是否一致: 一致 不一致 不一致                                                                                                    | ٦     |
| 财务管理<br>查询统计                                                | >                 | 牧款人户名: esigntest中国供销测试企业1088     牧款账号: 050830002000029546014                                                                                     |       |
| 发票管理                                                        | >                 | 收款银行: 江苏银行                                                                                                    |       |
| 免疫领取样品                                                      | >                 | 返回 超交                                                                                                    |       |

未支付到供应商平台 专用账户:

**第一步:** 采购人在页面点 击"不一致";

**第二步:**根据下单时间, 选择"8月3日之前的订 单",还是"8月3日之 后(含8月3日)的订单",系统后续页面不同。

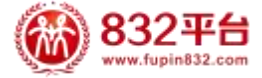

▶8月3日之前的订单,维持原流程,支持上传凭 证方式完结订单。

| ▲ 收起                                                                                  |                                                                                     |                                    |                                  |                      | 待                 | 支付金额合计: | 100.0                                   |
|---------------------------------------------------------------------------------------|-------------------------------------------------------------------------------------|------------------------------------|----------------------------------|----------------------|-------------------|---------|-----------------------------------------|
| 青确认【 <b>支付凭证】</b> 上                                                                   | 收款方信息和以下账户是召                                                                        | i—致:                               | 一致                               | √不一致                 |                   |         |                                         |
| 收款人户名: :                                                                              | 2付徐娜测试账户三                                                                           |                                    |                                  |                      |                   |         |                                         |
| 收款账号:                                                                                 | 0010188000087931                                                                    |                                    |                                  |                      |                   |         |                                         |
| 收款银行: (                                                                               | 国光大银行股份有限公司北京                                                                       | 西套站                                |                                  |                      |                   |         |                                         |
|                                                                                       |                                                                                     |                                    |                                  |                      |                   |         |                                         |
| )23年8月3日起,832<br>:方式完结订单。8月3                                                          | 平台交易订单均应通过专用<br>日后的订单不再支持该方式                                                        | 贷款结算账户<br>, 请您联系供                  | 进行结算。8月<br>应商并提供订                | 13日前的订单如<br>单识别码,由供加 | 支付到供应商<br>立商为您处理。 | 自有账户,仍  | ]支持.                                    |
| 023年8月3日起,832<br>方式完结订单。8月3<br>青上传与订单有关的所<br>青按照订单支付信息提交                              | 平台交易订单均应通过专用<br>目后的订单不再支持该方式<br>有支付凭证:<br>毛证,支持IPG、BMP、PNG                          | 货款结算账户<br>, 请您联系供<br>武; 文件大小?      | 进行结算。8月<br>应商并提供订<br>5<br>版超过5M。 | 13日前的订单如<br>单识别码,由供加 | 支付到供应商<br>立商为您处理。 | 自有账户,仍  | 技持.                                     |
| 023年8月3日起,832<br>万式完结订单。8月3<br>青上传与订单有关的所<br>唐按照订单支付值息提交                              | 平台交易订单均应通过专用<br>日后的订单不再支持该方式<br>有支付凭证:<br>标证,支持IPG、BMP、PNGł                         | <u>货款结算账户</u><br>,请您联系供<br>珷;文件大小7 | 进行结算。8月<br>应商并提供订<br>5能超过5M。     | 3日前的订单如<br>单识别码,由供加  | 支付到供应商<br>立商为您处理。 | 自有账户,仍  | 支持.                                     |
| 023年8月3日起,832<br>方式完結订单。8月3<br>青上传与订单有关的所<br>南按照订单支付值意提交<br>+                         | 平台交易订单均应通过专用<br>日后的订单不再支持该方式<br>有支付凭证:<br>毛证,支持JPG、BMP、PNGt                         | 贷款结算账户<br>, 请您联系供<br>冠式; 文件大小3     | 进行结算。8月<br>应商并提供订<br>5能超过5M。     | 3日前的订单如<br>单识别码,由供加  | 支付到供应商<br>立商为您处理。 | 自有账户,仍  | ]支持.                                    |
| 023年8月3日起,832<br>方式完結订单。8月3<br>青上传与订单有关的所<br>唐按照订单支付值息提交                              | 平台交易订单均应通过专用<br>日后的订单不再支持该方式<br>有支付凭证:<br><sup>先证,</sup> 支持JPG、BMP、PNG <del>f</del> | 贷款结算账户<br>, 请您联系供<br>冠式; 文件大小?     | 进行结算。8月<br>应南并提供订<br>5階超过5M。     | 3日前的订单如<br>单识别码,由供加  | 支付到供应商<br>立商为您处理。 | 自有账户,仍  | 〕支持.                                    |
| 023年8月3日起,832<br>方式完結订单。8月3<br>青上传与订单有关的所<br>南按照订单支付信息提交<br>+<br>上传图片<br>注: (限制300个字) | 平台交易订单均应通过专用<br>日后的订单不再支持该方式<br>有支付凭证:<br>都正,支闭IPG、BMP、PNG+                         | 贷款结算账户<br>,请您联系供<br>冠式;文件大小习       | 进行结算。8月<br>应商并提供订5<br>5艘超过5M。    | 33日前的订单如<br>单识别码,由供加 | 支付到供应商<br>立商为您处理。 | 自有账户,仍  | 支持.                                     |
| 023年8月3日起,832<br>5方式完结订单。8月3<br>着上传与订单有关的所<br>育技照订单支付信息提交<br>上传图片<br>注信图片             | 平台交易订单均应通过专用<br>目后的订单不再支持该方式<br>有支付凭证:<br>卷证,支持JPG、BMP、PNG者                         | 贷款结算账户<br>,请您联系供<br>试;文件大小7        | 进行结算。8月<br>应商并提供订1<br>F能超过5M。    | 13日前的订单如<br>单识别码,由供/ | 支付到供应商            | 自有账户。仍  | 7.1.1.1.1.1.1.1.1.1.1.1.1.1.1.1.1.1.1.1 |
| 023年8月3日起,832<br>5方式完结订单。8月3<br>青上传与订单有关的所<br>青按照订单支付信息提交<br>上传图片<br>注信图片             | 平台交易订单均应通过专用<br>目后的订单不再支持该方式<br>有支付凭证:<br><sup>毛证,</sup> 支持IPG、BMP、PNG <del>1</del> | 货款结算账户<br>,清您联系供<br>153;文件大小       | 进行结算。8月<br>应商并提供订                | 13日前的订单如<br>单识别码,由供/ | 支付到供应商<br>立商为您处理。 | 自有账户,仍  | 5支持.                                    |

#### ▶8月3日之后(含8月3日)的订单,无法上传凭证。 采购人需要主动联系供应商或服务商或平台客服,由 供应商自行将货款转到平台专用账户。

| 脱贫地区农副产品     网络销售平台     司    市    市    市    市    市    市 | 余妙人中心         食堂   采购<br>助 ###taxt###         工会   采购<br>助 ###taxt###         工会   采购         口 ()         Q         Q |
|---------------------------------------------------------|----------------------------------------------------------------------------------------------------|
| 🗟 首页                                                    | (法)((1)) (1) (1) (1) (1) (1) (1) (1) (1) (                                                                                                    |
| 购物车                                                     | 2001-                                                                                                    |
| 采购管理 >                                                  | <sup>王</sup> 要在E-A<br>1、如忌通过 <mark>国库支付方式</mark> 付款,谱付款后 <mark>第二日</mark> 在平台进行货款确认, <mark>其余方式</mark> 谱付款 <mark>两小时后</mark> 进行货款确认。                                                                                                    |
| 交易管理 ~                                                  | <ol> <li>法务必确保<mark>提交的信息与您的支付凭证保持一致</mark>,否则系统无法准确匹配。</li> <li>如收款账户不是下方收款信息处最示的内容,请选择"不一致"。</li> </ol>                                                                                                    |
| 已采购的工会商品                                                | ▲ 你超 ① 重要提示                                                                                                    |
| 拿样订单管理<br>评价管理                                          | 订单编号:XD20<br>陶品名称:【2027<br>・该供应商已开通平台专用发款结算账户,请您将货款支付到该账户。                                                                                                    |
| 追款维权 > 货款确认查询                                           | ▲ 收認 • 如因特殊原因,您未能支付到该账户,请主动联系供应商,并提供订 待支付金额合计:310.00元<br>单识别码,由供应商为您处理。感谢您的配合!                                                                                                    |
| 收藏夹 >                                                   | *请确认 [支付]:                                                                                                    |
| 财务管理 >                                                  | 我已知能                                                                                                    |
| 查询统计                                                    | RD版/AF                                                                                                    |
| 发票管理 >                                                  | (1) (1) (1) (1) (1) (1) (1) (1) (1) (1)                                                                                                    |
| 免费领取样品 >                                                |                                                                                                    |
| 会员中心 >                                                  | ■ 1000 1000 1000 1000 1000 1000 1000 10                                                                                                    |

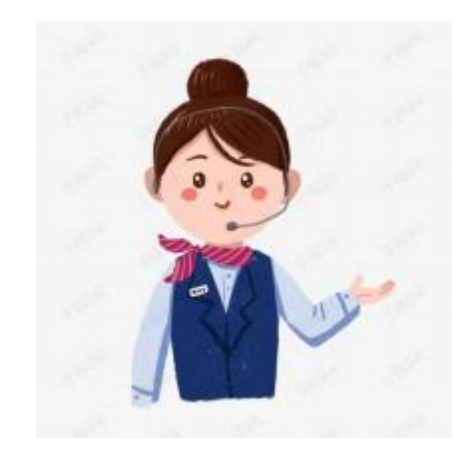

## 客服热线: 400-1188-832 工作时间: 周一至周日8:30-18:00

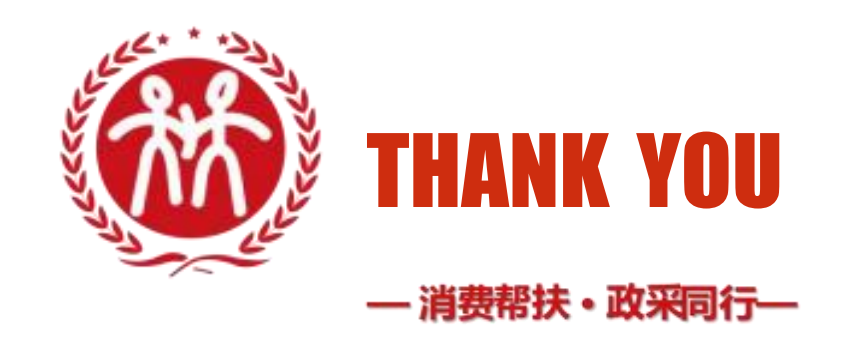